**Note:** The *Configuration* tab will now remain as a feature of the logon screen. In the event of the network failing, or a laptop not connected to the network, the LOCAL configuration can be selected when required in the same manner.

## Synchronizing Sources

## **Introduction**

A source contains a complete set of information regarding a practice, including patient files, billing information, appointment information and user information. Many practices will have secondary sources such as a laptop source, RIP Source and possibly a backup source somewhere on the network. These secondary sources need to be kept in-sync with the master source on the server.

How a source is created is documented in the *Installation Guide* and is normally performed at installation time.

There are two types of source: *Master* and *Slave* and dependent upon the type(s) being synchronised various options will/will not be available. Regardless of source type the procedure is quite straightforward.

## Synchronisation Technique

1) Start HEALTHone<sup>™</sup> and login to ONE OF THE SOURCES TO BE SYNCRONISED.

2) Click on the Synchronise Sources button on the Standard Toolbar.

Illustrated opposite.

• The Synchronisation Wizard start.

There now follows a series of screens the first of which is just an opening screen and can be by-passed in the future by ticking the *Do not display...*box

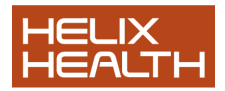

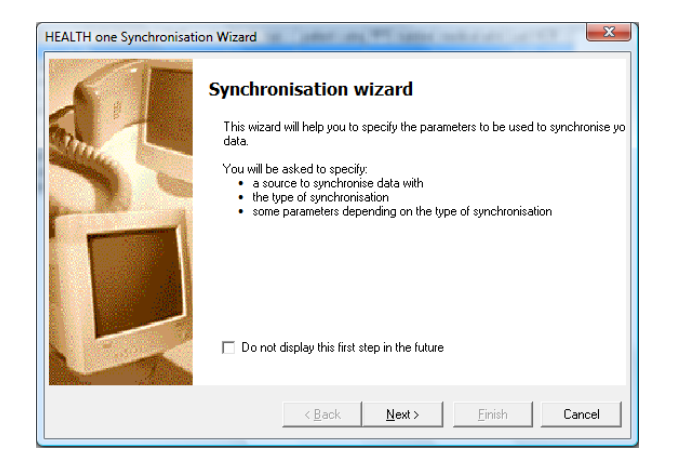

3). Click Next - choose the direction of synchronization and press next.

| In order to synchronise<br>synchronise data with ar | lealth sources, you need to specify another sourc<br>d the way of the synchronisation process | æto 💭 |
|-----------------------------------------------------|-----------------------------------------------------------------------------------------------|-------|
| Select the source                                   |                                                                                               |       |
| Select source                                       | Selected source :                                                                             |       |
| Do you want to upload or                            | download your data ?                                                                          |       |
| E                                                   |                                                                                               |       |
| JohnSOURCE                                          |                                                                                               |       |
| Change direction                                    | Synchronisation in both directions<br>Compact database before.                                |       |
|                                                     |                                                                                               |       |

4).Click next – choose the data you would like to synchronise. – Click next.

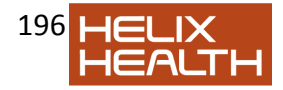

| Last synchronise <u>H</u> CRs      Destination         C Don't synchronise deleted patient         C Synchronise audit trai         Synchronise uger information         Synchronise billing | Select the kind(s) of synchronisation<br>What do you want to synchronise ? For each<br>to provide some parameters. | type of synchronisation, you will be asked |
|----------------------------------------------------------------------------------------------------|----------------------------------------------------------------------------------------------------|--------------------------------------------|
| Synchronise <u>HCRs</u> Destination     Onl synchronize deleted patient     C Synchronize audit trai     Synchronise audit trai     Synchronise training     Synchronise training            |                                                                                                    | Last synchronisation dates                 |
| Destration     Contract and the patient     Synchronize deleted patient     Synchronize deleted patient     Synchronize audit trai     Synchronize training                                  | Synchronise <u>H</u> CRs                                                                                           |                                            |
| Synchronise deleted patient     Synchronise audit trail     Synchronise ugit information     Synchronise billing                                                                             | Oestination     On't synchronize deleted patient                                                                   | Advanced {Archive of patient} -            |
| Synchronise audi trai Synchronise uger information Synchronise billing                                                                                                    | C Synchronize deleted patient                                                                                      |                                            |
| Synchronise uger information Synchronise billing                                                                                                    | 🔲 Synchronise audit trail                                                                                          |                                            |
| Synchronise billing                                                                                                    | 🔲 Synchronise user information                                                                                     |                                            |
|                                                                                                    | Synchronise billing                                                                                                |                                            |
|                                                                                                    |                                                                                                    |                                            |
|                                                                                                    |                                                                                                    | Back Next> Finish Cancel                   |

5) Click Next and Finish – to start the synchronisation.

| HEALTH one Synchronisation | on Wizard                                                                                                    |
|----------------------------|----------------------------------------------------------------------------------------------------|
|                            | Synchronisation wizard<br>All synchronisation parameters are entered.<br>Press the finish button to start the synchronisation.<br>Synchronisation can take time. You can press the escape key to abort the<br>synchronisation process. |
|                            | <u> &lt; B</u> ack <u>N</u> ext> <u>Finish</u> Cancel                                                                                                    |

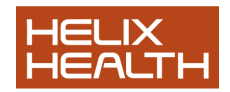

Typically in the case of a laptop the direction of synchronisation when *leaving* the practice would be **Server to Laptop** and when *returning* **Laptop to Server**. There is also an option to synchronise in both directions – , naturally, this would take longer to perform.

## Options

a) Synchronise HCR's Patient Files

b) *Don't /Do synchronise deleted.*. Patient's deleted in one source can optionally be deleted in the destination source.

c) Advanced (Archive..) This option is for archiving files, for example if deceased patient's are being synchronised to an RIP source. Options control what will happen to the files in the original once synchronised to the destination.

Don't delete ... Files left intact.

Delete HCR...Moves patient files to the deleted patient selector screen. Delete permanently...Permanently delete the files in the original source. d) Audit trail Only applicable for Slave/Master synchronisations – synchronises the audit log.

e) User information Only applicable for Slave/Master

synchronisations – Changes in Master Source users – i.e. new users, password changes, rights changes etc.

f) Billing Billing information.

g) Appointments Appointment information.

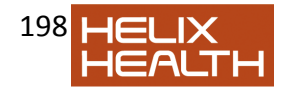